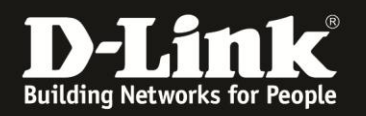

# **Anleitung zur Konfiguration des Gast-WLANs**

Für DCM-704

Das Gast-WLAN des DCM-704 ist standardmäßig deaktiviert.

Wenn Sie Gast-WLANs einrichten, beachten Sie bitte, dass ein ungesichertes WLAN dazu führen kann, dass unbefugte Personen auf alle Ihre im Netzwerk befindlichen Geräte zugreifen, Ihre Daten stehlen, sie manipulieren, oder Ihren Internetzugang nutzen. Wenn Unbefugte Ihren Internetzugang für illegale Zwecke nutzen, z.B. das Herunterladen von urheberrechtlich geschützten Dateien, kann das sogar rechtliche Konsequenzen für Sie haben.

# Beachten Sie bitte, dass Ihnen die WLAN-Funktion des DCM-704 nur dann zur Verfügung steht, wenn Sie WLAN bei Ihrem Kabel-Zugang mit zugebucht haben.

1. Greifen Sie per Webbrowser auf die Konfiguration des DCM-704 zu. Die Standardadresse ist <u>http://192.168.0.1</u>.

2. Loggen Sie sich in die Konfiguration des DCM-704 ein.

Als "Benutzername" geben Sie admin ein.

Als "Passwort" geben Sie **password** ein. Dies ist das Standardpasswort. Sollten Sie es geändert haben, geben Sie Ihr geändertes Passwort bitte ein.

Klicken Sie auf Anmelden.

<u>m</u> + ×

| 🕘 Residential Gateway Log               | out - Mozilla Firefox                                                                                                    | <u>.</u>                                                                                                    |  |  |  |  |
|-----------------------------------------|----------------------------------------------------------------------------------------------------|----------------------------------------------------------------------------------------------------|--|--|--|--|
| Datei Bearbeiten Ansicht                | Chronik Lesezeichen Extras Hilfe                                                                                                    |                                                                                                    |  |  |  |  |
| ♦ ⇒ ⋒ % 6                               | 192.168.0.1                                                                                                    | 💭 😭 🗸 🖓 - Google 🖉                                                                                                    |  |  |  |  |
| <b>D</b> 192.168.0.1 <b>D</b> 192.168.0 | 0.50 <b>D</b> 192.168.1.1 🗌 192.168.15.1 🗌 DFL 💟 I                                                                                                    | DFL-160 🗍 DSL-321 🧻 DSL-380T 💭 DynDNS 🔩 ShieldsUP! 🔞 Speedtest.net ≬ UM Speedtest 🥫 DNS Resolver Check Ď version.txt Ď info.txt 🔷 » |  |  |  |  |
| D Residential Gateway Logout            | +                                                                                                    |                                                                                                    |  |  |  |  |
|                                         |                                                                                                    |                                                                                                    |  |  |  |  |
| D-Link                                  | Anmelden<br>Anmelden<br>Bitte geben Sie Benutzername und Pas                                                                                                    | swort ein um sich anzumelden.                                                                                                    |  |  |  |  |
|                                         | Pamitananan ana                                                                                                    |                                                                                                    |  |  |  |  |
|                                         | Passwort Anmelden                                                                                                    |                                                                                                    |  |  |  |  |
|                                         | Your default user name and password for logging in to these web pages are "admin" and "password". Please change your password under the [Security] menu in order to manage<br>your gateway device safely.<br>Der Standardbenutzername ist "admin" und das Standardpasswort ist "password". Zur Verbesserung der Sicherheit ändern Sie bitte das Passwort im [Security]-Menü. |                                                                                                    |  |  |  |  |
|                                         | Diagnose                                                                                                    |                                                                                                    |  |  |  |  |
|                                         | Austunren                                                                                                    | wert (114,000,000 Hz ~ 858,000,000 Hz) Aktion                                                                                       |  |  |  |  |
|                                         | Feste Downstream Frequenz einsteller                                                                                                    | Anwenden Loschen                                                                                                    |  |  |  |  |
|                                         |                                                                                                    |                                                                                                    |  |  |  |  |
|                                         |                                                                                                    |                                                                                                    |  |  |  |  |

<sup>3.</sup> Rufen Sie oben das Menü Wireless und links das Menü Gast-WLAN auf.

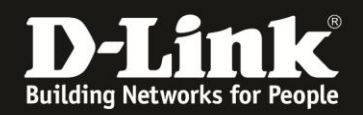

- Sie haben die Möglichkeit, bis zu sieben Gast-WLANs einzurichten. Diese wählen Sie ganz oben bei **Gast-Netzwerk** aus.

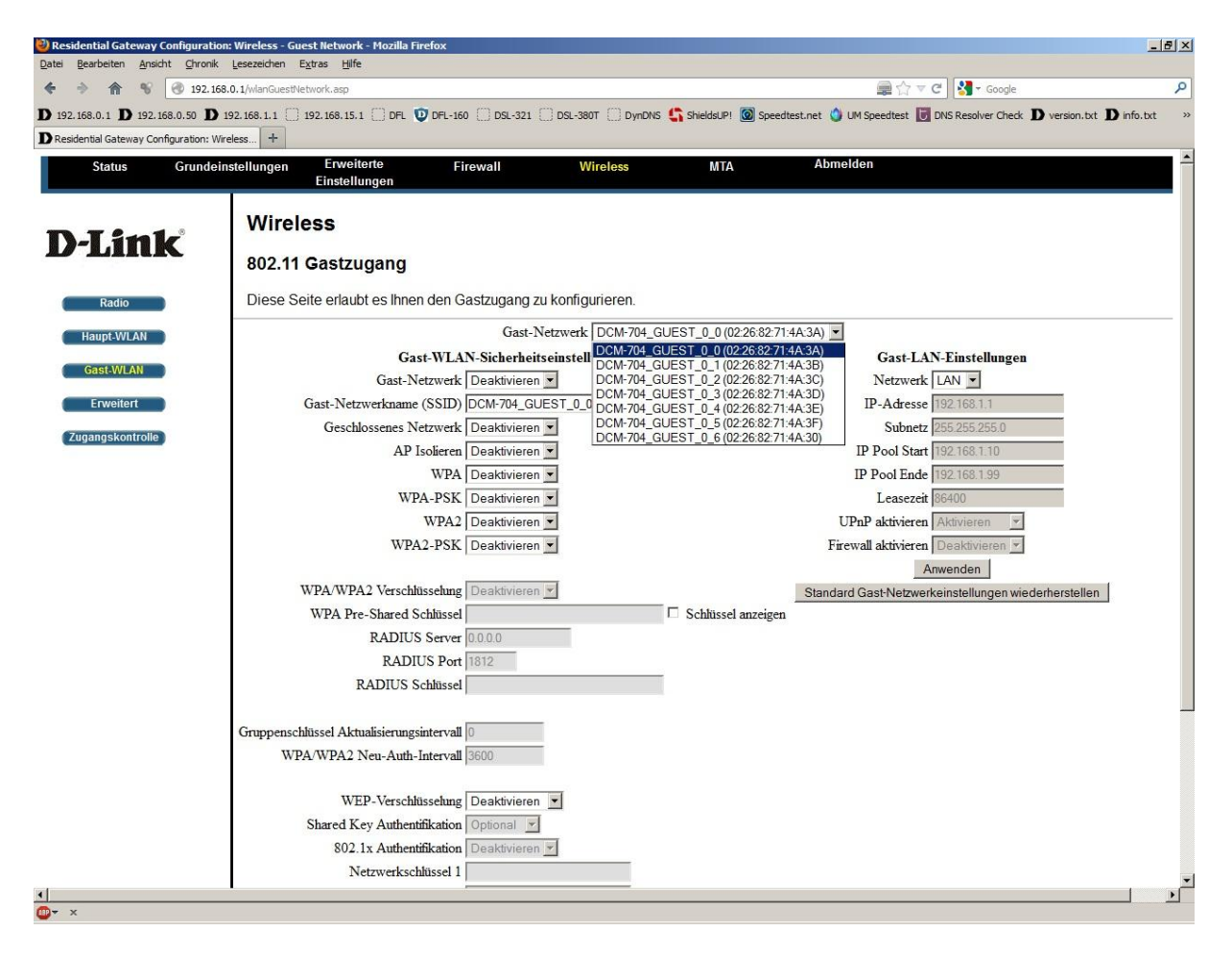

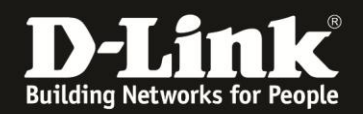

- Wählen Sie unter **Gast-WLAN-Sicherheitseinstellungen** bei **Gast-Netzwerk Aktivieren** aus, um das ausgewählte Gast-WLAN einzuschalten.

| dential Gateway Configuration<br>Bearbeiten Ansicht Chronik                    | 1: Wireless - Guest Network - Mozilla Firefox         |                            |                           |                                                                 |
|--------------------------------------------------------------------------------|-------------------------------------------------------|----------------------------|---------------------------|-----------------------------------------------------------------|
| A % (3) 192.168                                                                | .0.1/wlanGuestNetwork.asp                             |                            |                           | 🚍 ☆ マ C 🛛 🚰 - Google                                            |
| 168.0.1 <b>D</b> 192.168.0.50 <b>D</b> 1<br>dential Gateway Configuration: Wir | 192.168.1.1 ] 192.168.15.1 ] DFL 👽 DFL-160<br>eless + | DSL-321 DSL-380T DynD      | NS 🔓 ShieldsUP! 🙆 Speedte | st.net 🥎 UM Speedtest 👿 DNS Resolver Check D version.txt D info |
| Status Grundein                                                                | istellungen Erweiterte Fire<br>Einstellungen          | ewall Wireless             | МТА                       | Abmelden                                                        |
| <b>T P</b> - <b>- 1</b> 8                                                      | Wireless                                              |                            |                           |                                                                 |
| -Link                                                                          | 802.11 Gastzugang                                     |                            |                           |                                                                 |
| Radio                                                                          | Diese Seite erlaubt es Ihnen den Ga                   | stzugang zu konfigurieren. |                           |                                                                 |
| Haupt-WLAN                                                                     |                                                       | Gast-Netzwerk DCM-704      | _GUEST_0_0 (02:26:82:71:4 | A:3A) 🔽                                                         |
| Gast-WI AN                                                                     | Gast-WLAN                                             | -Sicherheitseinstellungen  |                           | Gast-LAN-Einstellungen                                          |
|                                                                                | Gast-Netzwerk                                         | Deaktivieren 💌             | _                         | Netzwerk LAN 💌                                                  |
| Erweitert                                                                      | Gast-Netzwerkname (SSID)                              | Aktivieren                 |                           | IP-Adresse 192.168.1.1                                          |
| igangskontrolle                                                                | Geschlossenes Netzwerk                                | Deaktivieren 💌             |                           | Subnetz  255.255.255.0                                          |
|                                                                                | AP Isolieren                                          | Deaktivieren 💌             |                           | IP Pool Start 192.168.1.10                                      |
|                                                                                | WPA DSK                                               | Deaktivieren 💌             |                           | IP Pool Ende 192.168.1.99                                       |
|                                                                                | WPA-PSK                                               | Deaktivieren               |                           | Line Delatiniaren Alatikiaren wi                                |
|                                                                                | WPA2 DSK                                              |                            |                           | Firewall altivieren Dooktwieren                                 |
|                                                                                | WITE TOR                                              |                            |                           | Anwenden                                                        |
|                                                                                | WPA/WPA2 Verschlüsselung                              | Deaktivieren 🔻             |                           | Standard Gast-Netzwerkeinstellungen wiederherstellen            |
|                                                                                | WPA Pre-Shared Schlüssel                              |                            | Schlüssel anzeigen        | g.                                                              |
|                                                                                | RADIUS Server                                         | .0.0.0                     | -                         |                                                                 |
|                                                                                | RADIUS Port                                           | 812                        |                           |                                                                 |
|                                                                                | RADIUS Schlüssel                                      |                            |                           |                                                                 |
|                                                                                | Gruppenschlüssel Aktualisierungsintervall             |                            |                           |                                                                 |
|                                                                                | WPA/WPA2 Neu-Auth-Intervall                           | 600                        |                           |                                                                 |
|                                                                                | WEP-Verschlüsselung                                   | Deaktivieren 💌             |                           |                                                                 |
|                                                                                | Shared Key Authentifikation                           | Optional 💌                 |                           |                                                                 |
|                                                                                | 802.1x Authentifikation                               | Deaktivieren 💌             |                           |                                                                 |
|                                                                                | Netzwerkschlüssel 1                                   |                            |                           |                                                                 |

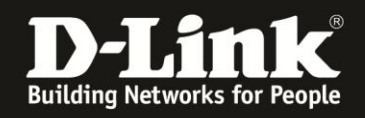

- Bei **Gast-Netzwerkname** (**SSID**) können Sie die SSID ändern. Dieser Name sollte nicht auf Sie hindeuten, z.B. Familienname.

- Verschlüsselung:

Möchten Sie eine **WPA-PSK** Verschlüsselung nutzen, wählen Sie bei WPA-PSK Aktivieren aus.

Möchten Sie eine **WPA2-PSK** Verschlüsselung nutzen, wählen Sie bei WPA2-PSK **Aktivieren** aus.

Falls Sie beides nutzen möchten, also sogg. Auto-WPA, setzen Sie beide auf Aktivieren.

- Wählen Sie bei **WPA/WPA2-Verschlüsselung AES** aus, wenn Sie dies ausschließlich nutzen möchten.

Haben Sie zuvor **WPA-PSK und WPA2-PSK** aktiviert, empfiehlt es sich hier **TKIP+AES** auszuwählen.

- Bei **WPA Pre-Shared Schlüssel** können Sie einen mind. 8 und bis zu 63 Zeichen langen Schlüssel angeben.

Verwenden Sie dabei primär Zeichen von A-Z (groß oder klein) und Zahlen von 0-9. Sonderzeichen können mitunter zu Problemen führen, da dies beide Seiten beherrschen müssen.

Merken Sie sich den eingegebenen Schlüssel, da dieser in den WLAN Client eingetragen werden muss.

Schieben Sie das Fenster ggf. nach unten und klicken auf **Anwenden**, um die Einstellungen zu übernehmen.

| Residential Gateway Configuration:                                             | Wireless - Guest Network - Mozilla Firefox      |                            |                              |                                                                  | - 8 ×    |
|--------------------------------------------------------------------------------|-------------------------------------------------|----------------------------|------------------------------|------------------------------------------------------------------|----------|
| Datei Bearbeiten Ansicht Chronik                                               | Lesezeichen Extras Hilfe                        |                            |                              |                                                                  |          |
| <ul> <li></li></ul>                                                            | 0.1/wlanGuestNetwork.asp                        |                            |                              | 👰 ☆ マ C 🛛 🚰 - Google                                             | ٩        |
| D 192.168.0.1 D 192.168.0.50 D 19<br>D Residential Gateway Configuration: Wire | 92. 168. 1. 1 🗌 192. 168. 15. 1 🗍 DFL 💟 DFL-160 | DSL-321 DSL-380T D         | nDNS 🔩 ShieldsUP! 🞯 Speedte  | est.net 🥥 UM Speedtest 👿 DNS Resolver Check D version.txt D info | .txt »   |
| Status Grundeine                                                               | stellungen Erweiterte Fire<br>Einstellungen     | ewall Wireless             | МТА                          | Abmelden                                                         | <b>a</b> |
| D-Link                                                                         | Wireless                                        |                            |                              |                                                                  |          |
| Radio                                                                          | Diese Seite erlaubt es Ihnen den Ga             | stzugang zu konfigurieren. |                              |                                                                  |          |
|                                                                                |                                                 |                            |                              |                                                                  |          |
| Haupt-WLAN                                                                     | C (117.4)                                       | Gast-Netzwerk   Mein-G     | ast-WLAN (02:26:82:71:4A:3A) |                                                                  |          |
| Gast-WLAN                                                                      | Gast-WLAN                                       | -Sicherheitseinstellungen  |                              | Gast-LAN-Emstellungen                                            |          |
| Envoitert                                                                      | Gast Natawarkaama (SSID)                        | Aktivieren                 |                              | TB Advasca 19216211                                              |          |
| Liwenen                                                                        | Geschlossenes Netzwerk                          |                            |                              | Subnetz 255 255 255 0                                            |          |
| Zugangskontrolle                                                               | AP Isolieren                                    | Deaktivieren 👻             |                              | IP Pool Start 192.168.1.10                                       |          |
|                                                                                | WPA                                             | Deaktivieren 💌             |                              | IP Pool Ende 192.168.1.99                                        |          |
|                                                                                | WPA-PSK                                         | Aktivieren 💌               |                              | Leasezeit 86400                                                  |          |
|                                                                                | WPA2                                            | Deaktivieren 💌             |                              | UPnP aktivieren Aktivieren                                       |          |
|                                                                                | WPA2-PSK                                        | Aktivieren 💌               |                              | Firewall aktivieren Deaktivieren 🔻                               |          |
|                                                                                |                                                 |                            |                              | Anwenden                                                         |          |
|                                                                                | WPA/WPA2 Verschlüsselung                        | TKIP+AES                   |                              | Standard Gast-Netzwerkeinstellungen wiederherstellen             |          |
|                                                                                | WPA Pre-Shared Schlüssel                        | •••••                      | 🗆 Schlüssel anzeigen         |                                                                  |          |
|                                                                                | RADIUS Server                                   | 0.0.0.0                    |                              |                                                                  |          |
|                                                                                | RADIUS Port                                     | 1812                       |                              |                                                                  |          |
|                                                                                | RADIUS Schlüssel                                |                            |                              |                                                                  |          |
|                                                                                | Gruppenschlüssel Aktualisierungsintervall       | )                          |                              |                                                                  |          |
|                                                                                | WPA/WPA2 Neu-Auth-Intervall                     | 3600                       |                              |                                                                  |          |
|                                                                                | WEP-Verschlüsselung                             | Deaktivieren 💌             |                              |                                                                  |          |
|                                                                                | Shared Key Authentifikation                     | Optional 💌                 |                              |                                                                  |          |
|                                                                                | 802.1x Authentifikation                         | Deaktivieren 💌             |                              |                                                                  |          |
|                                                                                | Netzwerkschlüssel 1                             |                            |                              |                                                                  | -        |
| l<br>D <del>▼</del> ×                                                          |                                                 |                            |                              |                                                                  | •        |

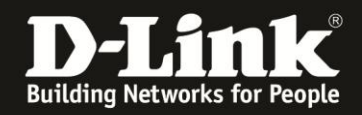

- Rechts unter **Gast-LAN-Einstellungen** bei **Netzwerk** können Sie noch festlegen, ob das Gast-WLAN sich im gleichen IP-Netz wie das Haupt-WLAN und das LAN befinden soll, oder ein eigenes IP-Netz besitzen soll.

Belassen Sie LAN, wenn das Gast-WLAN sich im gleichen IP-Netz befinden soll.

Wählen Sie Gast aus, wenn es ein eigenes IP-Netz bekommen soll.

| Residential Gateway Configuration       | : Wireless - Guest Network - Mozilla Firefox |                                   |                              |                                                                   | <u>-8×</u> |
|-----------------------------------------|----------------------------------------------|-----------------------------------|------------------------------|-------------------------------------------------------------------|------------|
| Datei Bearbeiten Ansicht Chronik        |                                              |                                   |                              |                                                                   | 0          |
| <b>4 9 10 1 1 1 1 1 1 1 1 1 1</b>       | .u. I/wanuuestvietwork.asp                   | ~ ~ ~                             |                              |                                                                   | ~          |
| D 192.168.0.1 D 192.168.0.50 D 1        | 92.168.1.1 ( 192.168.15.1 ( DFL U DFL-160    | 0 (_] DSL-321 (_] DSL-380T (_] Dy | nDNS 🖣 ShieldsUP! 🙆 Speedte  | ist.net 🎱 UM Speedtest 🔝 DNS Resolver Check D version.txt D info. | xt »       |
| Residential Gateway Configuration: Wire | eless T                                      |                                   |                              | Almostelan                                                        | <b>^</b>   |
| Status Grundein                         | stellungen Erweiterte Fi<br>Einstellungen    | rewall Wireless                   | MIA                          | Abmeiden                                                          | a server   |
|                                         |                                              |                                   |                              |                                                                   | _          |
| The T for the                           | Wireless                                     |                                   |                              |                                                                   |            |
| D-LINK                                  | 902 11 Castzugang                            |                                   |                              |                                                                   |            |
|                                         | 802.11 Gastzugang                            |                                   |                              |                                                                   |            |
| Radio                                   | Diese Seite erlaubt es Ihnen den G           | astzugang zu konfigurieren.       |                              |                                                                   |            |
| Haupt-WLAN                              |                                              | Gast-Netzwerk Mein-G              | ast-WLAN (02:26:82:71:4A:3A) |                                                                   |            |
|                                         | Gast-WLA                                     | N-Sicherheitseinstellungen        |                              | Gast-LAN-Einstellungen                                            |            |
| Gast-WLAN                               | Gast-Netzwerk                                | Aktivieren 💌                      |                              | Netzwerk LAN -                                                    |            |
| Erweitert                               | Gast-Netzwerkname (SSID)                     | Mein-Gast-WLAN                    |                              | IP-Adresse LAN .1                                                 |            |
| Zugangskontrolle                        | Geschlossenes Netzwerk                       | Deaktivieren 💌                    |                              | Subnetz 255.255.255.0                                             |            |
|                                         | AP Isolieren                                 | Deaktivieren 💌                    |                              | IP Pool Start 192.168.1.10                                        |            |
|                                         | WPA                                          | Deaktivieren 💌                    |                              | IP Pool Ende 192.168.1.99                                         |            |
|                                         | WPA-PSK                                      | Aktivieren 💌                      |                              | Leasezeit 86400                                                   |            |
|                                         | WPA2                                         | Deaktivieren 💌                    |                              | UPnP aktivieren Aktivieren                                        |            |
|                                         | WPA2-PSK                                     | Aktivieren 💌                      |                              | Firewall aktivieren Deaktivieren 💌                                |            |
|                                         | WDA WDA 2 Versebbiesebber                    | TVID.AES -                        |                              | Anwenden                                                          |            |
|                                         | WPA Pre-Shared Schlüssel                     |                                   | Schlüssel anzeigen           | Standard Gast-Netzwerkeinstellungen wiedernerstellen              |            |
|                                         | RADIUS Server                                | 0000                              | i Schusser anzeigen          |                                                                   |            |
|                                         | RADIUS Port                                  | 1812                              |                              |                                                                   |            |
|                                         | RADIUS Schlüssel                             |                                   |                              |                                                                   |            |
|                                         |                                              |                                   |                              |                                                                   |            |
|                                         | Gruppenschlüssel Aktualisierungsintervall    | 0                                 |                              |                                                                   |            |
|                                         | WPA/WPA2 Neu-Auth-Intervall                  | 3600                              |                              |                                                                   |            |
|                                         |                                              |                                   |                              |                                                                   |            |
|                                         | WEP-Verschlüsselung                          | Deaktivieren 💌                    |                              |                                                                   |            |
|                                         | Shared Key Authentifikation                  | Optional 💌                        |                              |                                                                   |            |
|                                         | 802.1x Authentifikation                      | Deaktivieren 💌                    |                              |                                                                   |            |
|                                         | Netzwerkschlüssel 1                          |                                   |                              | 1.000                                                             | -          |
| 0- x                                    |                                              |                                   |                              |                                                                   |            |

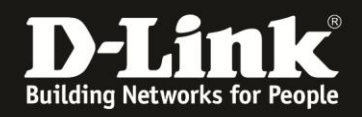

- Haben Sie **Gast** ausgewählt, werden vordefinierte IP-Einstellungen Angeboten. Diese sind je nach ausgewählten Gast-WLAN verschieden.

Klicken Sie auf Anwenden, um die Einstellungen zu übernehmen.

| 🕘 Residential Gateway Configurati                   | ion: Wireless - Guest Network - Mozilla Firefox |                             |                              |                          |                                                    | _ 8 ×      |
|-----------------------------------------------------|-------------------------------------------------|-----------------------------|------------------------------|--------------------------|----------------------------------------------------|------------|
| Datei Bearbeiten Ansicht Chroni                     | k Lesezeichen Extras <u>H</u> ilfe              |                             |                              |                          |                                                    |            |
| <ul> <li>192.1</li> </ul>                           | 68.0.1/wlanGuestNetwork.asp                     |                             |                              | @☆ ▽                     | C Google                                           | P          |
| <b>D</b> 192.168.0.1 <b>D</b> 192.168.0.50 <b>D</b> | 192.168.1.1 🗌 192.168.15.1 🗌 DFL 💟 DFL-160 🗌    | ] DSL-321 [] DSL-380T [] Dy | nDNS ち ShieldsUP! 🙆 Speedte  | est.net 🥥 UM Speedtest 😈 | DNS Resolver Check <b>D</b> version.txt <b>D</b> i | nfo.txt »  |
| D Residential Gateway Configuration: V              | Nireless +                                      |                             |                              |                          |                                                    | -          |
| Status Grunde                                       | einstellungen Erweiterte Firew                  | vall Wireless               | MTA                          | Abmelden                 |                                                    | - <b>-</b> |
|                                                     | Einstellungen                                   |                             |                              |                          |                                                    |            |
|                                                     | Wireless                                        |                             |                              |                          |                                                    |            |
| D-Link                                              | Whereas                                         |                             |                              |                          |                                                    |            |
| AP AIRELES                                          | 802.11 Gastzugang                               |                             |                              |                          |                                                    |            |
|                                                     | Dioso Soito orlaubt os Ibnon don Gast           | tzugang zu konfigurioron    |                              |                          |                                                    |            |
| Radio                                               | Diese Seite enaubt es innen den Gast            | zugang zu koninguneren.     |                              |                          |                                                    |            |
| Haupt-WLAN                                          |                                                 | Gast-Netzwerk Mein-G        | ast-WLAN (02:26:82:71:4A:3A) |                          |                                                    |            |
| Gast-WI AN                                          | Gast-WLAN-S                                     | Sicherheitseinstellungen    |                              | Gast-LA                  | N-Einstellungen                                    |            |
|                                                     | Gast-Netzwerk Ak                                | tivieren 💌                  |                              | Netzwerk                 | Gast 💌                                             |            |
| Erweitert                                           | Gast-Netzwerkname (SSID) Me                     | in-Gast-WLAN                |                              | IP-Adresse               | 192.168.1.1                                        |            |
| Zugangskontrolle                                    | Geschlossenes Netzwerk   De                     | aktivieren 💌                |                              | Subnetz                  | 255.255.255.0                                      |            |
|                                                     | AP Isolieren   De                               | aktivieren 💌                |                              | IP Pool Start            | 192.168.1.10                                       |            |
|                                                     | WPA De                                          | aktivieren 🗾                |                              | IP Pool Ende             | 192.168.1.99                                       |            |
|                                                     | WPA-PSK Ak                                      | tivieren 💌                  |                              | Leasezent                | 86400                                              |            |
|                                                     | WPA2 De                                         | aktivieren 💌                |                              | UPnP aktivieren          | Aktivieren 💌                                       |            |
|                                                     | WPA2-PSK AK                                     | tivieren 💌                  |                              | Firewall aktivieren      | Deaktivieren 💌                                     |            |
|                                                     | WDA/WDA? Verschlüssehung TK                     |                             |                              | Chandrad Cast Natawa     | knwenden                                           |            |
|                                                     | WPA Pre-Shared Schlüssel                        |                             | Schlüssel anzeigen           | Standard Gast-Neizwei    | keinstellungen wiedemerstellen                     |            |
|                                                     | RADIUS Server 00                                | 0.0                         | i Schusser anzeigen          |                          |                                                    |            |
|                                                     | RADIUS Port 181                                 | 12                          |                              |                          |                                                    |            |
|                                                     | RADIUS Schlüssel                                |                             |                              |                          |                                                    |            |
|                                                     | ,                                               |                             |                              |                          |                                                    |            |
|                                                     | Gruppenschlüssel Aktualisierungsintervall 0     |                             |                              |                          |                                                    |            |
|                                                     | WPA/WPA2 Neu-Auth-Intervall 360                 | 30                          |                              |                          |                                                    |            |
|                                                     |                                                 |                             |                              |                          |                                                    |            |
|                                                     | WEP-Verschlüsselung De                          | eaktivieren 💌               |                              |                          |                                                    |            |
|                                                     | Shared Key Authentifikation Op                  | otional 💌                   |                              |                          |                                                    |            |
|                                                     | 802.1x Authentifikation De                      | aktivieren 💌                |                              |                          |                                                    |            |
|                                                     | Netzwerkschlüssel 1                             |                             |                              |                          |                                                    | -          |
| •                                                   | - •                                             |                             |                              |                          |                                                    |            |
| <b>₽</b> ▼ ×                                        |                                                 |                             |                              |                          |                                                    |            |

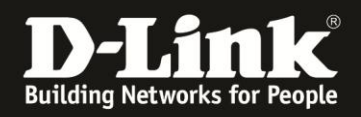

# **Troubleshooting:**

## Problem: Der WLAN Client (PC/Laptop) verbindet sich nicht auf den Router:

#### a.)

Viele Verbindungsprobleme beruhen auf alte Treiber. Stellen Sie daher bitte sicher, dass der WLAN Client die aktuellen Treiber des Herstellers installiert hat.

b.)

Überprüfen Sie die Richtigkeit der Verschlüsselung und des eingegebenen Schlüssels.

c.)

Stellen Sie bitte sicher, dass sich der WLAN Client auf Ihr eigenes WLAN verbindet und nicht zufällig auf das eines Nachbarn. Zur eindeutigen Identifizierung Ihres WLAN vergeben Sie Ihrem eine eigenständige SSID.

### Problem: Schlechter Empfang oder schlechter Datendurchsatz:

a.)

Positionieren Sie den DIR-645 und den Client möglichst anders. Eine schlechte Position ist direkt an einer Wand, in einem Schrank, im Keller oder ähnliches.

#### Problem: Der 802.11n Client verbindet sich nur mit 54 MBit auf den Router:

Eine G-Geschwindigkeit mit max. 54 MBit wird von N-Accesspoints oder N-Routern dann angeboten und genutzt, wenn als Verschlüsselung WEP oder WPA-PSK (TKIP) verwendet wird.

Die N-Geschwindigkeit mit max. 144 MBit bei 20 MHz bzw. max. 300 MBit bei 20/40 MHz (Kanalbündelung) ist nur dann möglich, wenn als Verschlüsselung WPA2-PSK (AES) oder keine Verschlüsselung verwendet wird.

Dies ist im 802.11n Standard vorgeschrieben.